## 台灣首府大學圖書館電子資源校外連線服務

服務宗旨:台灣首府大學圖書館為便利本校教職員工、在學學生由校外連線 利用本館電子資源,故提供此項服務。使用設定方法如下:

## IE 的設定方式

1、請如下步驟進行設定。首先至 IE 瀏覽器之「工具」,再選擇「網際網路/ Internet」 選項,如圖1。

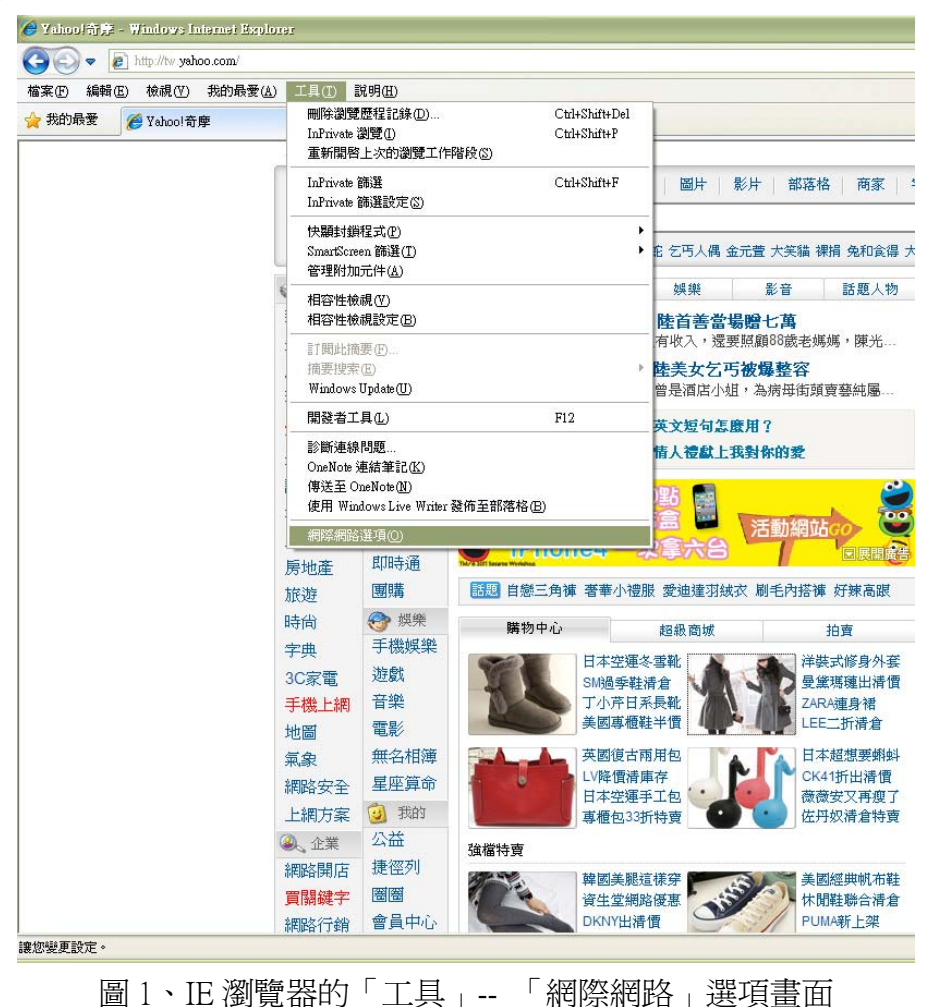

2、進入「網際網路選項」,如圖2。請再選擇「連線」鈕,如圖3。

| 網際網路選項                                      |
|---------------------------------------------|
| 一般 安全性 隱私權 內容 連線 程式集 進階                     |
|                                             |
| http://www.pc-ap.fujitsu.com/               |
| ▼                                           |
| 使用目前的設定(C) 使用預設值(F) 使用空白頁(B)                |
| 瀏覽歷程記錄 ———————————————————————————————————— |
| 删除暫存檔、歷程記錄、Cookie、儲存的密碼及網頁表<br>單資訊。         |
| ☑ 結束時刪除瀏覽記錄(₩)                              |
|                                             |
| 變更搜尋預設值。 設定(1)                              |
| 索引標籤                                        |
| 外觀 色彩(O) 語言(L) 字型(N) 協助工具(E)                |
| <b>確定 取消</b> 套用(A)                          |

圖 2、IE「網際網路選項」的「一般」畫面

3、請先選擇您所使用的撥號連線(在家通常是設為 ADSL 或 HiNet),點選圖 3 的 「設定(S)」,會出現圖 4。

| 網際網路選項                                                             | ? 🗙 |
|--------------------------------------------------------------------|-----|
| 一般 安全性 隱私權 內容 連線 程式集 進階                                            |     |
| 要設定網際網路連線,請按 [安裝]。 🛛 🔤 安裝 🕕                                        |     |
| 撥號及虛擬私人網路設定值 ————————————————————————————————————                  | _   |
|                                                                    |     |
| forthssl<br>HiNet 移除 (R).                                          |     |
| 設定③                                                                |     |
| 如果您設定連線時必須設定 proxy 伺服器,諸<br>選擇 [設定值]。                              |     |
| ● 永遠不撥號連線(C)                                                       |     |
| <ul> <li>○ 網路連線个存在時撥號(<u>₩</u>)</li> <li>○ 永遠使用預設的連線(0)</li> </ul> |     |
| 目前的預設值: 無 設成預設值                                                    | Œ   |
| 區域網路 (LAN) 設定                                                      |     |
| 區域網路設定不可套用到撥號連線。諸選擇 區域網路設定<br>上述設定來進行撥號設定。                         | ĒL  |
|                                                                    |     |
|                                                                    |     |
| 確定 取消 多                                                            | 퉤仏  |

圖 3、IE「網際網路選項」的「連線」畫面

4、請將圖4裡的「Proxy伺服器」內之選項「打勾」。

|   | HiNet設定                                                                     |                                                                                                    | × |  |
|---|-----------------------------------------------------------------------------|----------------------------------------------------------------------------------------------------|---|--|
|   | 自動設定<br>自動設定會取代手動<br>定。<br>自動偵測設定( <u>A</u> )<br>一使用自動組態指<br>網址( <u>R</u> ) | 謝設定。要確保使用手動設定,諸停用自動設<br>)<br>令碼(2)                                                                                        |   |  |
| ( | Prover 伺服器<br>☑ 這個連線使用 Pr<br>線/函<br>位址(E): libpx                            | Proce 伺服器<br>ご 這個連線使用 Proxy 伺服器 (這些設定値不會套用到其他連<br>線)公<br>位址 (E): libpxy.tsu.edu. 連接埠(T): 3128 進階(C)<br>□ 近端網址不使用 Proxy(E) |   |  |
|   | 撥號設定<br>使用者名稱(U):<br>密碼(P):<br>網域(D):                                       | 12345667@hinet.net 内容()<br>************************************                                                           |   |  |
|   |                                                                             | 確定                                                                                                    | J |  |

圖4、IE的「區域網路(LAN)設定」畫面

5、在「Proxy 伺服器」設定處,於「位址(E)」鍵入「libpxy.tsu.edu.tw」,及「連接埠(T)」輸入「3128」,如圖 5,再按「確定」鈕即可。

| HiNe設定                                                  |                                       |  |  |  |
|---------------------------------------------------------|---------------------------------------|--|--|--|
| 自動設定<br>自動設定會取代手動設定。要確保使用手動設定,諸停用自動設<br>定。              |                                       |  |  |  |
| <ul> <li>□ 自動偵測設定(A)</li> <li>□ 使用自動組態指令碼(C)</li> </ul> |                                       |  |  |  |
| 網址( <u>R</u> )                                          |                                       |  |  |  |
| Proxy 伺服器                                               |                                       |  |  |  |
| ☑ 這個連線使用 Proxy 伺服器 (這些設定值不會套用到其他連線)(区)                  |                                       |  |  |  |
| 位址(E): libpxy.tsu.edu 連接集(I): 3128 道階(C)                |                                       |  |  |  |
| □近端網址个使用 Proxy(B)                                       |                                       |  |  |  |
| 撥號設定                                                    |                                       |  |  |  |
| 使用者名稱(U):                                               | 12345667@hinet.net 内容())              |  |  |  |
| 密碼(P):                                                  | ************************************* |  |  |  |
| 網域(D):                                                  |                                       |  |  |  |
| 確定 取消                                                   |                                       |  |  |  |
| 圖5、IE的                                                  | 「區域網路(LAN)設定」畫面                       |  |  |  |

6、設定完成後,重新開啓瀏覽器,瀏覽器會出現如圖 6 畫面,請輸入您的讀者 證號及密碼(本校師生即信箱帳號及密碼),認證通過後,即可使用圖書館電子資 源。

| 連線到 libpxy.tsu.edu.tw                                                                                                    |                                                                                                    |  |  |  |
|----------------------------------------------------------------------------------------------------|----------------------------------------------------------------------------------------------------|--|--|--|
|                                                                                                    |                                                                                                    |  |  |  |
| 位於 Squid proxy-caching web server 的伺服器<br>libpxy.tsu.edu.tw 需要使用者名稱及密碼。<br>警告: 此伺服器要求您的使用者名稱及密碼以不安全的方<br>式傳送 (基本驗證,不含安全連線)。 |                                                                                                    |  |  |  |
| 使用者名稱(U):<br>密碼(P):                                                                                                    | <ul> <li>☑  </li> <li>✓</li> <li>✓</li></ul> |  |  |  |

圖 6、「連線到 libpxy.tsu.edu.tw」畫面

7、<u>使用完畢後,請務必要將「Proxy</u>伺服器」的「打勾」取消,即可恢復一般 使用。